# ATEN

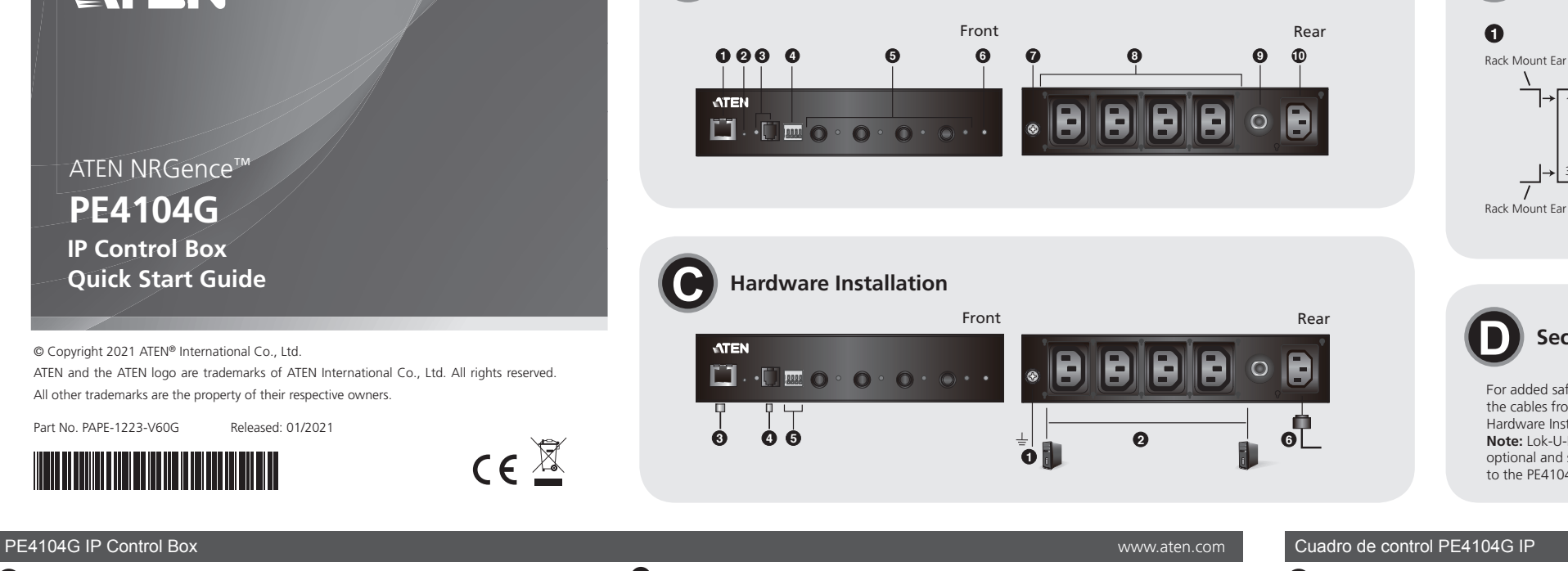

**Hardware Review** 

A Hardware Review 1 LAN Port

- 2 Reset Button (recessed)
- Sensor Port & LED. 4 Door Sensor Dry-Contact Port
- 5 Power Control Buttons & LEDs
- B Mounting

Desktop Mount

If you wish to keep your unit on a desktop, attach the supplied footpads and place the unit on any appropriate level surface that can safely support its weight plus the weight of its attached cables.

6 Device Power LED

9 Circuit Breaker

Power Inlet Socket

Grounding Terminal

8 Power Outlet Sockets

#### Rack Mount

- 1 Decide where you would rack mount the unit and choose where you would attach the rack mount ear (Position 1, 2, 3 or 4). As an example, we will choose to attach the rack mount ear shown above (position 3).
- 2 Align and stabilize the rack mount ear using M3 Philips hex screws

## PE4104G boîtier de contrôle IP

- A Description de l'appareil 1 Port LAN 6 Voyant d'alimentation de l'appareil 2 Bouton de réinitialisation (encastré) 7 Prise terre
- B Port du capteur et LED
- 8 Prises de courant
- 4 Port de contact sec du capteur de porte 9 Disjoncteur 5 Boutons de contrôle de l'alimentation 🛛 🔟 Prises secteur
- et LED
- B Montage

## Montage sur le bureau

Si vous souhaitez garder votre appareil sur un bureau, fixez les pieds fournis et placez l'appareil sur une surface plane appropriée qui peut supporter en toute sécurité son poids ainsi que celui des câbles qui y sont attachés. Montage en rack

1 Décidez de l'endroit où vous monterez l'appareil en rack et choisissez où vous fixerez l'équerre de montage en rack (position 1, 2, 3 ou 4). À titre d'exemple, nous choisirons de fixer les équerres de montage illustrées ci-dessus (position 3).

6 Gerätebetriebszustand-LED

8 Stromversorgungsausgänge

**10** Stromversorgungseingang

7 Erdungsklemme

9 Schutzschalter

2 Alignez et stabilisez l'équerre de montage à l'aide de vis hexagonales M3 Philips.

## PE4104G IP-Steuerbox

- A Hardwareübersicht
- 1 LAN-Port
- 2 Rücksetztaste (vertieft)
- Sensor-Port und Sensor-LED
- 4 Potentialfreier Türsensor-Port
- 5 Ein/Aus-Tasten und Ein/Aus-LEDs

B Montage

## Schreibtischmontage

Wenn Sie Ihr Gerät auf dem Schreibtisch aufstellen möchten, dann bringen Sie die mitgelieferten Standfußpads am Gerät an und stellen Sie anschließend das Gerät auf einer geeigneten horizontalen Oberfläche auf, die das Gewicht des Geräts und der angeschlossenen Kabel tragen kann. Rackmontage

- Legen Sie fest, wo Sie das Gerät am Rack montieren und wo (Position 1, 2, 3 oder 4) Sie die Rackmontagewinkel anbringen möchten. Als Beispiel entscheiden wir uns, den Rackmontagewinkel an vorstehend gezeigter Position 3 zu montieren.
- 2 Montieren und fixieren Sie den Rackmontagewinkel mit Hilfe von M3-Kreuzschlitzsechskantschrauben

3 Align the unit and rack mount ear to the rack and stabilize using rack screws. 4 Let the buttons stabilize in the button holes and the mounting is complete.

## **G** Hardware Installation

- Make sure the unit is properly grounded. Note: Do not omit this step. Proper grounding helps to prevent damage to the unit from power surges or static electricity.
- 2 For each device you want to connect, connect its power cable to any available outlet on the unit. Optionally, use ATEN Lok-U-Plug cable holders to secure them (see above)
- 3 Connect an internet-enabled LAN cable into the unit's LAN port.
- 4 (Optional) If you are to use an environmental sensor in your installation, connect it to the RJ-11 sensor port.
- (Optional) If you are to use a door sensor in your installation, connect it to the Door Sensor Dry-Contact Port.
- 6 Use the power cord provided to connect the unit's Power Inlet Socket to an AC power source
- Power on the connected devices.

#### 3 Alignez l'appareil et l'équerre de montage sur le rack et stabilisez-le à l'aide des vis du rack. 4 Insérez les boutons dans les trous correspondants pour stabiliser l'unité. Le montage est terminé.

## **G** Installation matérielle

- 1 Assurez-vous que l'appareil est correctement mis à la terre.
- **Remarque :** N'ignorez pas cette étape. Une mise à la terre appropriée aide à éviter que l'appareil soit endommagé par des surtensions ou de l'électricité statique.
- 2 Pour chaque appareil que vous souhaitez connecter, connectez son câble d'alimentation à n'importe quelle prise disponible sur l'appareil. En option, utilisez les supports de câble ATEN Lok-U-Plug pour les fixer (voir ci-dessus).
- Branchez un câble LAN compatible avec Internet dans le port LAN de l'appareil.
  (En option) Si vous devez utiliser un capteur d'environnement dans votre installation, connectez-le au port de capteur RJ-11.
- (En option) Si vous devez utiliser un capteur de porte dans votre installation, connectez-le au port de contact sec du capteur de porte.
- 6 Utilisez le cordon d'alimentation fourni pour connecter la prise d'alimentation de l'appareil à une source de courant alternatif.
- 7 Mettez les appareils connectés en marche.
- 3 Setzen Sie das Gerät mit Rackmontagewinkel am gewünschten Rackloch an und fixieren Sie es nit Hilfe von Rackschrauben.
- Wenn die PDU durch die Montageknöpfe sicher gehalten wird, ist die Montage abgeschlossen.

## C Installation der Hardware

- Vergewissern Sie sich, dass das Gerät ordnungsgemäß geerdet ist. Hinweis: Überspringen Sie diesen Schritt nicht. Eine ordnungsgemäße Erdung hilft dabei,
- Schäden am Gerät durch Überspannung oder elektrostatische Aufladung vorzubeugen. 2 Schließen Sie das Netzkabel von jedem Gerät, das Sie anschließen möchten, an einem freien
- stromversorgungsausgang dieses Produkts an. Optional können Sie ATEN Lok-U-Stecker-Kabelhalter benutzen, um den Stecker zu sichern (siehe vorstehend).
- Schließen Sie ein internetfähiges LAN-Kabel am LAN-Port des Geräts an.
- (Optional) Wenn Sie in Ihrer Installation einen Umgebungssensor benutzen, dann schließen Sie ihn am RJ-11-Sensor-Port an.
- (Optional) Wenn Sie in Ihrer Installation einen Türsensor benutzen, dann schließen Sie ihn am potentialfreien Türsensor-Port an.
- 6 Verbinden Sie den Stromversorgungseingang des Geräts mit Hilfe des mitgelieferten
- Netzkabels mit einer Netzsteckdose.
- O Schalten Sie die angeschlossenen Geräte ein.

## Unit Rear Rack Mount Ear Rack Mount Ea

Rack Mount Ea

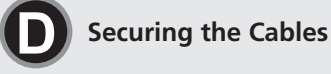

Mounting

For added safety, use ATEN Lok-U-Plug cable holders to secure the cables from your attached devices in place on the unit, refer to Hardware Installation step 2.

Note: Lok-U-Plug Cable Holders and their Installation Tools are optional and sold separately. For more information, please refer to the PE4104G user manual

## A Reseña del hardware

- Puerto LAN 6 Led indicador de alimentación del Botón de reinicio (encastrado) dispositivo 7 Toma de tierra Puerto para sensor y led Puerto de contactos secos para sensor de
  - Tomas de salida de corriente Disvuntor
- puerta **5** Botones de control de alimentación y ledes **10** Toma de entrada de corriente

## B Montaje

4

#### Montaje de escritorio

Si desea mantener su unidad sobre un escritorio, fije las almohadillas suministradas y coloque la unidad sobre una superficie nivelada adecuada que pueda soportar de forma segura su peso más el peso de los cables conectados.

- Montaje en bastidor
- 1 Decida dónde realizará el montaje en bastidor de la unidad y seleccione dónde fijará la pestaña de montaje de bastidor (posición 1, 2, 3 o 4). Como ejemplo, entre las distintas opciones que se muestran arriba, hemos optado por fijar la pestaña de montaje en la
- posición 3. 2 Alinee y estabilice la pestaña de montaje usando tornillos Philips M3 de cabeza hexagonal. Box di controllo IP PE4104G

## A Panoramica hardware

- 1 Porta LAN
- 2 Pulsante di reset (incassato)
  - 3 Porta e LED sensore
  - 4 Porta sensore a secco-contatto porta
  - 5 Pulsanti e LED di accensione

## **B** Montaggio

Montaggio su tavolo

Per installare l'unità su un tavolo, applicare i piedini in dotazione e collocare l'unità su un'adeguata superficie piana, in grado di sostenere saldamente il peso dell'unità e quello del cablaggio ad essa applicato.

## Montaggio su rack

1 Scegliere la posizione per il montaggio rack dell'unità e dove applicare l'orecchietta di montaggio del rack (Posizione 1, 2, 3 o 4). Ad esempio, nel nostro caso abbiamo deciso di applicare le orecchiette di montaggio come mostrato sopra (posizione 3).

Если нужно разместить модуль на столе, прикрепите к модулю комплектные ножки

и установите его на любую ровную поверхность, способную выдержать вес модуля

П Найдите место для монтажа устройства в стойку и выберите место крепления

акрепите монтажные проушины, как на рисунке выше (в положении 3). 2 Выровняйте и зафиксируйте монтажные проушины, вкрутив винты Phillips M3.

проушин, служащих для монтажа в стойку (положение 1, 2, 3 или 4). Например,

2 Allineare e stabilizzare le orecchiette di montaggio tramite le viti a croce Philips M3.

## IР-контроллер PE4104G

## А Обзор оборудования

индикатор

контакт)

**В** Монтаж

Монтаж на стол

Монтаж в стойку

 LAN порт
 Кнопка сброса настроек (утопленная в корпус)

Ф Разъем для датчика двери (сухой)

вместе с весом подключенных кабелей.

и светодиодные индикаторы 6 Светодиодный индикатор В Разъем для датчика и светодиодный

6 Кнопки управления электропитанием

8 Выходные разъемы электропитания

Автоматический выключатель

0 Входной разъем электропитания

6 LED di alimentazione dispositivo

7 Terminale di messa a terra

8 Prese di alimentazione

9 Interruttore di circuito

10 Ingresso di alimentazione

электропитания модуля Клемма заземления

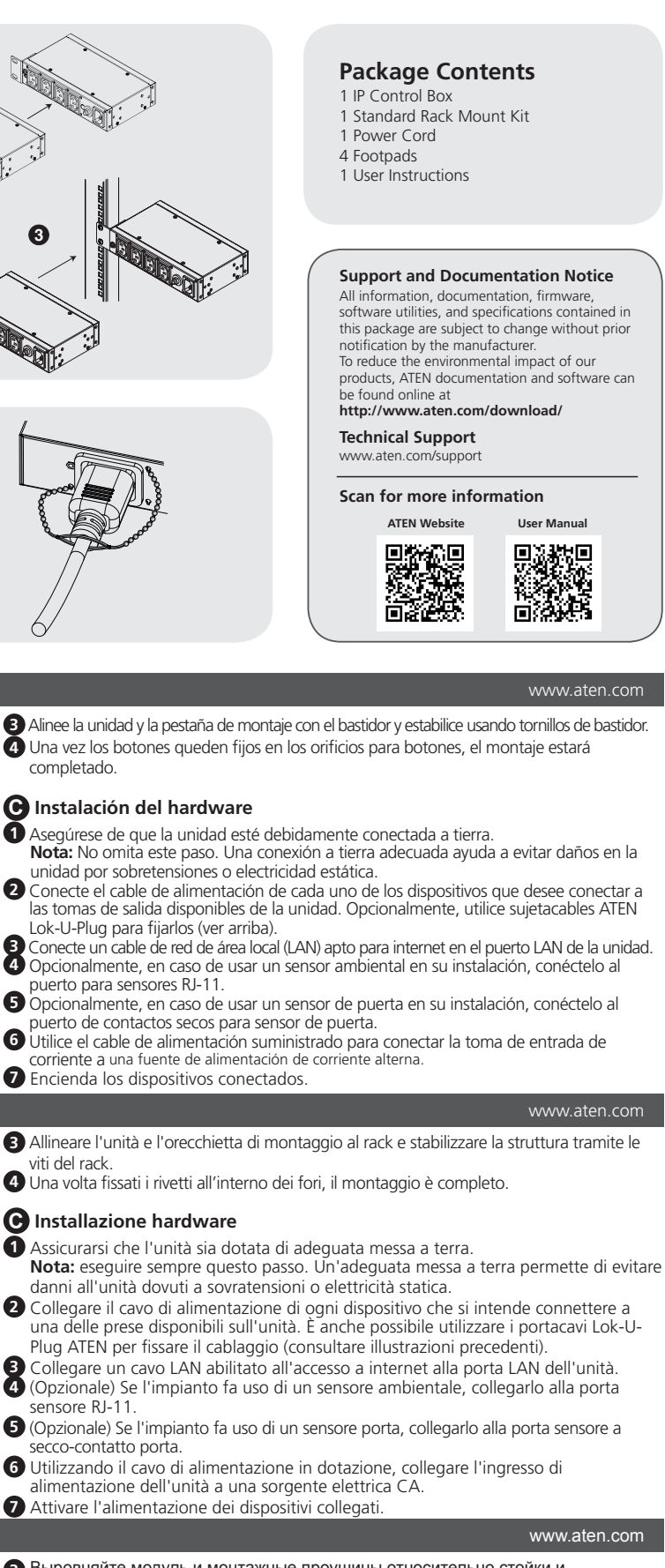

Выровняйте модуль и монтажные проушины относительно стойки и афиксируйте их с помощью винтов, входящих в комплект крепления стойки Для завершения монтажа зафиксируйте кнопочные крепления в отверстиях.

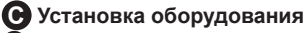

 Убедитесь, что устройство надлежащим образом заземлено. Примечание. Не пропускайте этот шаг. Надлежащее заземление защищает устройство от повреждений. вызванных скачками напряжения и статическим электричеством. 2 Подключите силовой кабель каждого присоединяемого устройства, к любому

свободному разъему электропитания модуля. Для закрепления кабеля можно использовать фиксаторы кабеля Lok-U-Plug компании ATEN (см. выше).

В Подключите сетевой кабель, используемый для обмена данными с Интернетом, к LAN порту модуля.

(Дополнительно) Если в составе смонтированной системы Вы хотите использовать датчик окружающей среды, подключите его к порту RJ-11 для датчиков.

(Дополнительно) Если в составе смонтированной системы Вы хотите использовать атчик двери, подключите его к разъему для датчика двери (сухой контакт). О Используя комплектный кабель питания, подключите входной разъем

лектропитания на модуле к источнику питания переменного тока.

Включите подсоединенные устройства.

#### Блок керування IP PE4104G

- **А** Огляд апаратного забезпечення 1 Порт LAN
- 2 Кнопка скидання (заглиблена)
- Порт та світлодіод сенсора
- ФПОРТ 3 СУХИМ КОНТАКТОМ ДЛЯ ДАТЧИКА дверцят
- 5 Кнопки керування живленням та світлодіоди

#### В Монтаж

#### Монтаж на робочому столі

Якщо блок розміщується на робочому столі, прикріпіть підкладки, що постачаються у комплекті, і помістіть блок на будь-яку відповідну рівну поверхню, яка може надійно витримати його вагу плюс вагу прикріплених до нього кабелів.

6 Світлодіод живлення пристрою

7 Контакт заземлення

8 Гнізда виходів живлення

9 Автоматичний вимикач

Вхідне гніздо живлення

#### Монтаж у стояках

- 1 Вирішіть, де встановити блок у стояк, і виберіть, де слід прикріпити вушко для монтажу у стояк. (Положення 1, 2, 3 чи 4). Як приклад, виберемо для кріплення монтажні вушка, показані вище (положення 3).
- 2 Вирівняйте і закріпіть монтажне вушко за допомогою ґвинтів із шестигранною голівкою M3 Philips.

#### Caixa de Controlo IP PE4104G

#### Análise do hardware

- 1 Porta LAN 6 LED de alimentação do dispositivo 2 Botão reiniciar (rebaixado) 7 Terminal de ligação à terra **3** Porta de sensor e LED 8 Tomadas de saída 4 Porta de contacto seco do sensor da porta 9 Disjuntor
- 5 Botões de controlo de alimentação e LED 10 Tomada de entrada

## B Montagem

Montagem em secretária

Se pretende manter a sua unidade numa secretária, prenda as almofadas de pé fornecidas e coloque a unidade em qualquer superfície nivelada adequada que possa suportar com segurança o respetivo peso mais o peso dos cabos ligados.

## Montagem em prateleira

- 1 Decida onde montaria a unidade em prateleira e escolha onde fixaria a orelha de montagem em prateleira (Posições 1, 2, 3 ou 4). Como exemplo, escolheremos ligar as orelhas de montagem mostradas acima (posição 3).
- 2 Alinhe e estabilize a orelha de montagem usando parafusos sextavados M3 Philips.

## PE4104G IP Kontrol Ünitesi

## A Donanım İncelemesi

- 1 LAN Portu
- 2 Sıfırlama Düğmesi (gömme)
- 3 Sensör Bağlantı Noktası ve LED ışığı 8 Güç Çıkış Soketleri
- 4 Kapı Sensörü Kuru Kontak Bağlantı 9 Sigorta

6 Cihaz Güç LED İşığı

7 Topraklama Terminali

6 Wskaźnik zasilania urządzenia

8 Gniazda wviściowe zasilania

Oniazdo wejściowe zasilania

9 Wyłacznik automatyczny

**7** Zacisk uziemienia

Noktasi 10 Güç Giriş Soketi 5 Güç Kontrol Düğmeleri ve LED Işıkları

## B Montaj

#### Masa Üstüne Yerleştirme

Ünitenizi bir masa üstünde tutmak isterseniz, verilen ayak pedlerini takın ve üniteyi, ağırlığını ve takılı kablolarının ağırlığını güvenli bir şekilde destekleyebilecek herhangi bir uygun düz yüzeye yerleştirin.

#### Raf Montai

- 1 Üniteyi nereye monte edeceğinize karar verin ve raf montaj kulağını nereye takacağınızı seçin (Konum 1, 2, 3 veya 4). Örnek olarak, yukarıda gösterilen montaj kulaklarını takmayı seçeceğiz (konum 3).
- 2 M3 yıldız altıgen vidaları kullanarak montaj kulağını hizalayın ve sabitleyin.

## Kontroler systemu IP PE4104G

## A Opis urządzenia

- 1 Złącze LAN
- 2 Przycisk resetowania (we wgłębieniu)
- B Port czuinika i wskaźnik 4 Port bezprądowy do czujnika drzwi
- 5 Przyciski zasilania i ich wskaźniki

## B Montaż

Instalacja na biurku

Aby trzymać urządzenie na biurku, zamocuj dostarczone stopki i umieść urządzenie na odpowiedniej, płaskiej powierzchni, która jest w stanie wytrzymać masę urządzenia i podłączonych przewodów.

## Instalacia w szafie rack

- Określ miejsce instalacji urządzenia w szafie rack i wybierz miejsce mocowania uchwytów montażowych (pozycja 1, 2, 3 lub 4). W tym przykładzie zostaną zamontowane uchwyty montażowe pokazane powyżej (pozycja 3).
- 2 Wyrównaj uchwyt montażowy i zamocuj go śrubami M3 z łbem sześciokątnym Philips
- 3 Wyrównaj urządzenie i uchwyt montażowy z szafą rack, a następnie zamocuj je za

Вирівняйте блок і монтажне вушко зі стояком і прикріпіть за допомогою ґвинтів стояка

Після монтажу заглушок в отвори для заглушок монтаж завершено.

#### С Установлення апаратного забезпечення

- Переконайтесь, що блок правильно заземлено. Примітка: Не пропустіть цей крок. Правильне заземлення допомагає запобігти пошкодженню пристрою від перенапруг або статичної електрики.
- 2 Для кожного пристрою, який потрібно під'єднати, під'єднайте його кабель живлення до будь-якого вільного виходу на блоці. Також ви можете
- скористайтесь тримачами кабелю ATEN Lok-U-Plug для їх закріплення (див. вище). 3 Під'єднайте кабель локальної мережі з виходом в Інтернет до порту локальної мережі блоку.
- Для того, щоб скористатись датчиком довкілля, під'єднайте його до порту датчика RJ-11.
- **5** Для того, щоб скористатись дверним датчиком, під'єднайте його до порту з сухим контактом для датчика дверцят.
- 6 Скористайтесь шнуром живлення, що входить до комплекту постачання, щоб під'єднати вхідне гніздо живлення блоку до джерела живлення змінної напруги.
- Увімкніть під'єднані пристрої.

#### 3 Alinhe a unidade e a orelha de montagem com a prateleira e estabilize usando os parafusos da prateleira.

4 Permita que os botões estabilizem nos orifícios dos botões e a montagem fica concluída.

## **G** Instalação do hardware

- 1 Certifique-se de que a unidade se encontre devidamente ligada à terra. Nota: Não omita este passo. Um aterramento adequado ajuda a prevenir danos na unidade provocados por sobretensões ou eletricidade estática.
- 2 Para cada dispositivo que pretenda ligar, ligue o respetivo cabo de alimentação a qualquer tomada disponível na unidade. Opcionalmente, use os suportes de cabo ATEN Lok-U-Plug para prendê-los (veia acima).
- B Ligue um cabo LAN para Internet na porta LAN da unidade.
- 4 (Opcional) Se utilizar um sensor ambiental na sua instalação, ligue-o à porta do sensor RJ-11. (Opcional) Se utilizar um sensor de porta na sua instalação, ligue-o à porta de contacto seco
- do sensor de porta. 6 Utilize o cabo de alimentação fornecido para ligar a tomada de entrada de energia da unidade a
- uma fonte de alimentação CA.

7 Ligue os dispositivos ligados.

## Üniteyi ve montaj kulağını rafa hizalayın ve raf vidalarını kullanarak sabitleyin.

4 Düğmeleri düğme deliklerine oturtun, montaj tamamlanmıştır.

#### C Donanım Kurulumu

- Ünitenin doğru şekilde topraklandığından emin olun. Not: Bu adımı atlamayın. Uygun topraklama, cihazın güç dalgalanmaları ve
- statik elektrikten zarar görmesini önler. 2 Bağlamak istediğiniz her cihaz için, güç kablosunu ünitedeki boşta bulunan
- herhangi bir prize takın. İsteğe bağlı olarak, bunları sabitlemek için ATEN Lok-U-Plug kablo tutucuları kullanın (yukarıya bakın).
- Internet özellikli bir LAN kablosunu ünitenin LAN bağlantı noktasına takın.
- 4 (İsteğe bağlı) Kurulumunuzda bir ortam sensörü kullanacaksanız bunu RJ-11 sensör bağlantı noktasına takın.
- G (İsteğe bağlı) Kurulumunuzda bir kapı sensörü kullanacaksanız bunu Kapı Sensörü Kuru Kontak Bağlantı Noktasına takın
- 6 Ünitenin Güç Giriş Soketini bir AC güç kaynağına bağlamak için sağlanan güç kablosunu kullanın.
- Takılı cihazları açın.

#### www.aten.com

## pomoca śrub szafy.

4 Sprawdź, czy listwa jest dobrze przymocowana za pomocą zaczepów.

#### C Instalacja urządzenia

- Upewnij się, że urządzenie jest odpowiednio uziemione. Uwaga: Tego kroku nie należy pomijać. Prawidłowe uziemienie pozwoli uniknąć uszkodzeniu urządzenia w wyniku skoków napięcia lub wyładowań elektrostatycznych.
- 2 W przypadku każdego podłączanego urządzenia podłącz jego kabel zasilający do wolnego gniazda wyjściowego. Opcjonalnie użyj uchwytów przewodów ATEN Lok-U-Plug, aby je zabezpieczyć (patrz wyżej).
- B Podłącz kabel sieciowy z dostępem internetowym do portu LAN urządzenia.
- 4 (Opcjonalne) Jeżeli w instalacji będzie używany czujnik środowiskowy, podłącz go do portu czujnika RJ-11.
- 5 (Opcjonalne) Jeżeli w instalacji będzie używany czujnik drzwi, podłącz go do portu bezprądowego do czujnika drzwi.
- 6 Użyj dostarczonego przewodu zasilającego, aby podłączyć gniazdo wejściowe zasilania do źródła zasilania.
- Włącz podłączone urządzenia.

## Cutie de control IP PE4104G

- A Revizuire hardware
- Port LAN
  Buton Resetare (încastrat) 6 I ED de alimentare a dispozitivului Terminal de împământare 3 Port senzor și LED Portul de contact uscat pentru senzorul

urechile de montare prezentate mai sus (poziția 3).

を確実に支えることができる水平面に配置してください。

- Prize de alimentare 9 Întrerupător de circuit
- Driză de alimentare

6 デバイス電源 LED

8 電源出力ソケット

10 電源入力ソケット

6 장비 전원 LED 7 접지 단자 8 전원 콘센트 9 회로 차단기 10 전원 유입 소켓

6 设备电源 LED

8 电源输出接口

10 电源输入接口

6 電源 LED 指示燈

▲ 雷源輸出插座

9 電流斷路器

① 電源輸入插引

7 接地埠

7 接地端子

9 断路器

如果希望将控制盒放在桌面上,应安装配套的支脚垫,将控制盒放在能稳定支持控制

确定控制盒的安装地点并选择在哪个位置连接机架挂件(位置1、2、3或4)。

若欲將控制盒安裝於桌面上,應安裝附件的支架,將控制盒放置於能穩定支撐控制盒

確定控制盒的安裝點以及將於哪個位置安裝機架套件(位置1、2、3或4)。例如,

9 サーキットブレーカー

7 接地端子

5 Butoane de control al alimentării și LED-uri

PE4104G IP コントロールボックス

## B Montare

de usă

www.aten.com

www.aten.com

www.aten.com

#### Suport desktop

A 製品各部名称

2 リセットボタン(凹部)

3 センサーポートと LED

④ ドアセンサードライ接点ポート

5 電源コントロールボタンと LED

PE4104G IP 컨트롤 박스

2 리셋 버튼 (오목형) 3 센서 포트 및 LED 4 도어 센서 무전압 접점 포트

부착할 위치를 선정합니다

5 전원 제어 버튼 및 LED

1 LAN ポート

日 マウント

ラックマウント

デスクトップマウント

A 하드웨어 리뷰

LAN 포트

B 장착하기

데스크톱 장착

PE4104G IP 控制盒

2 重置按钮(内嵌)

● 传感器端口 & LED

4 门传感器干接点端口

5 电源控制按钮 & LED

PE4104G IP控制盒

2 重新開機按鈕(內嵌)

3 感測器連接埠 & LED

4 開關門感測器連接埠

和線材總重量的平坦表面上。

我們選擇於位置3連接安裝套件。

5 電源控制鍵 & LED

盒和线缆总重量的任意平坦表面。

A 硬件检视

1 LAN 端口

B安装

台式安装

机架式安装

A 硬體檢視

1 LAN 連接埠

B安裝

桌上型安装

機架式安裝

랙 마운트

Dacă doriti să păstrati unitatea pe un desktop, atasati tălpile furnizate și plasati unitatea pe orice suprafață plană corespunzătoare, care poate susține în siguranță greutatea sa, plus greutatea cablurilor atasate. Montare pe raft

1 Decideți unde veți monta unitatea pe raft și alegeți unde veți atașa urechea de

montare pe raft (Poziția 1, 2, 3 sau 4). Drept exemplu, vom alege să atașăm

2 Aliniați și stabilizați urechea de montare folosind șuruburi hexagonale M3 Philips.

デスク上に設置する場合、付属のフットパッドを取り付け、ユニットと付属ケーブルの重量

1 ユニットをラックマウントする場所を決定し、ラックマウントタブを取り付ける位置を選

장치를 책상 위에 두려면 제공된 풋패드를 부착하고 장치의 무게와 연결된

2 M3 필립스 육각 나사를 사용하여 브래킷을 맞춘 뒤 고정합니다

케이블의 무게를 안전하게 지탱할 수 있는 적절한 수평면에 장치를 놓습니다.

1 랙에서 장치를 장착할 위치를 정하고 랙 마운트 브래킷을 부착할 지점 (위치 1, 2,

3 또는 4) 을 선택합니다. 예를 들어, 위에 표시된 바와 같이 (위치 3) 브래킷을

択します(位置 1、2、3 または 4)。上に示した位置(位置 3)にマウントタブを取り付け

- Aliniați unitatea şi urechea de montare pe suport şi stabilizați cu ajutorul şuruburilor pentru raft. 4 Lăsați butoanele să se stabilizeze în găurile butoanelor și montarea este
- finalizată

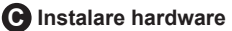

Asigurați-vă că unitatea este împământată adecvat.

- Notă: Nu omiteți acest pas. O împământare adecvată ajută la prevenirea deteriorării unitătii din cauza supratensiunilor electrice sau a electricitătii statice. 2 Pentru fiecare dispozitiv pe care doriți să îl conectați, conectați cablul de
- alimentare la orice priză disponibilă de pe unitate. Optional, utilizati suporturi de cablu ATEN Lok-U-Plug, pentru a le fixa (vezi mai sus). Conectați un cablu LAN cu acces la internet la portul LAN al unității.
   Optional) Dacă doriti să utilizati un casta
- (Opțional) Dacă doriți să utilizați un senzor de mediu în instalație, conectați-l la portul senzorului RJ-11. Opțional) Dacă doriți să utilizați un senzor de uşă în instalație, conectați-l la
- portul senzor de ușă cu contact uscat. 6 Utilizați cablul de alimentare furnizat pentru a conecta priza de alimentare a
- unității la o sursă de curent alternativ.
- Porniți dispozitivele conectate.

www.aten.com

#### ると仮定します。

- 2 位置を合わせ、M3 プラス六角ネジでマウントタブを固定します。 ユニットとマウントタブをラックの位置に合わせ、ラックネジで固定します。
- ボタンがボタン穴に固定されれば、マウント作業は完了です。

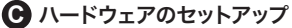

- 1 ユニットが適切に接地されていることを確認します。
- 注意:この手順を省略しないでください。適切に接地することで、電源サージや静電気に よるユニットの破損を防止することができます。
- 接続したい各デバイスの電源ケーブルを、ユニット上の空きソケットに接続します。 ATEN Lok-U-Plugケーブルホルダーでケーブルを固定することもできまず(上図参照)。 **3** 4 5 インターネット対応型 LAN ケーブルを、ユニットの LAN ポートに接続します。 (オプション)環境センサーを使用する場合は、RJ-11 センサーポートに接続します。
  - (オプション)ドアセンサーを使用する場合は、ドアセンサードライ接点ポートに接続し
- 649。 6 付属の電源コードを使用して、ユニットの電源入力ソケットを AC 電源に接続します。 7 接続したデバイスの電源を入れます。

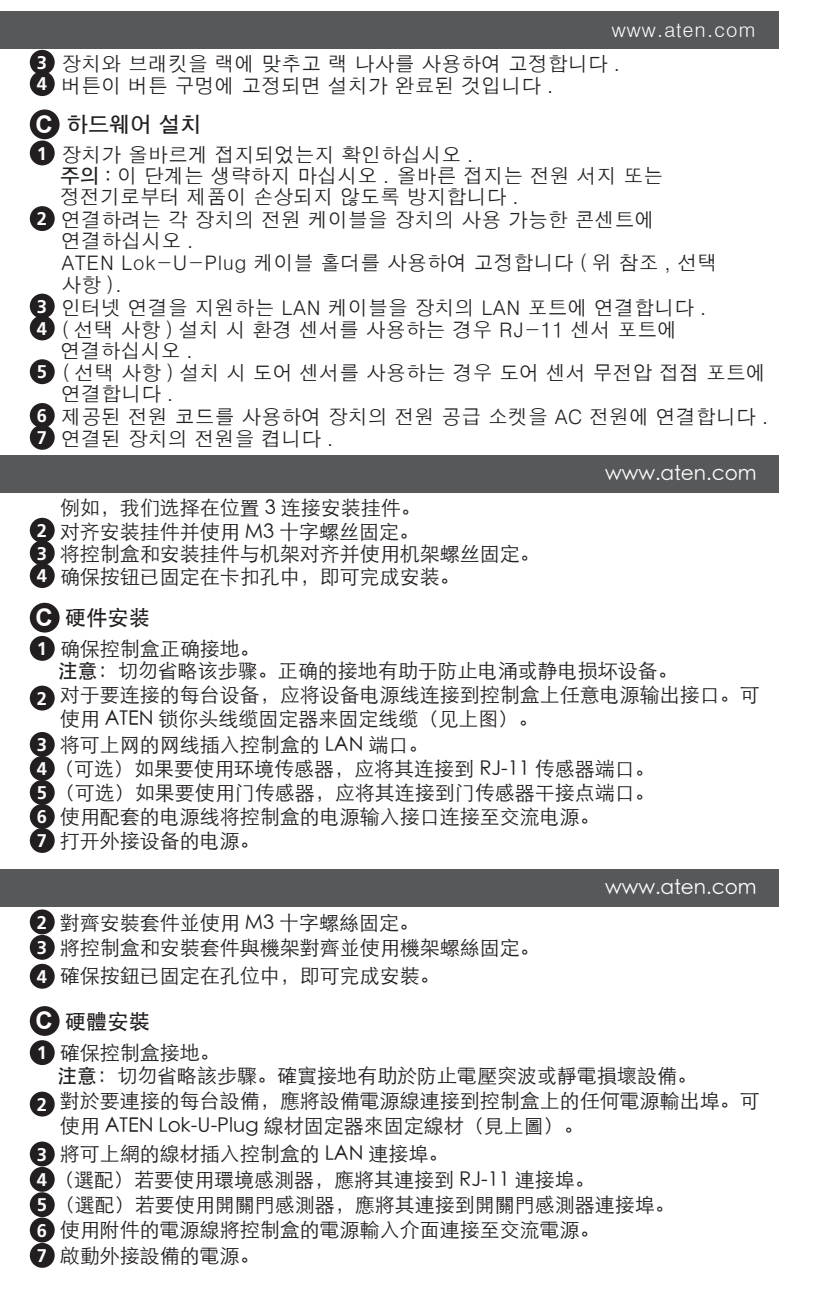